# **PROCEDURE ECOLE**

Voici la procédure qu'on a fait et utiliser pour mener à bien ce projet.

| cole.                                            |                                                                                                    |                                           |
|--------------------------------------------------|----------------------------------------------------------------------------------------------------|-------------------------------------------|
| MODEL COPIEUR :                                  | N/S COPIEUR :                                                                                                   |                                           |
| DATE :                                           | TECH :                                                                                                    | X:                                        |
| NOM PROF :                                       | N°CLASSE :                                                                                                    |                                           |
| NOM PC :                                         |                                                                                                    | _                                         |
| NOM SESSION :                                    | MDP : RrS55YErb                                                                                                 |                                           |
| Remarques :                                      |                                                                                                    |                                           |
|                                                  | MAT : "NOMECOLE-Ucxx" (avec 01< xx > 14) - ex : CA                                                              |                                           |
| OUVRIR SESSION ECOLE :                           | NOMECOLExx (avec 01 <xx>14) - ex : CARNOT01<br/>l'été créé par VS [si utilisateurs a mis un mdp s</xx>          | ur la session)                            |
| METTRE LA SESSION OUV                            | ERTE AVEC LES DROITS ADMIN LOCAL                                                                                |                                           |
| COPIE DONNEES (COPIE)<br>Ine rien madilier au su | <b>VCOLLER)</b> ENSEIGNANT SUR NLLE SESSION (mes D<br><i>pprimer sur le profil loc al existant) – Pas de ou</i> | ocsllmages/Vidéos)<br>opie globale du pro |
|                                                  | JREAU" POUR AVOIR TOUS LES ICONES                                                                               |                                           |
| CHARGER LE FICHIER DE O                          | CONFIG TEAMVIEWER (Fichier .tvopt)                                                                              |                                           |
| ASSOCIER COMPTE TEAM                             | VIEWER AVEC COMPTE MAIRIE (explotation@ville-f                                                                  | ranconville.fr)                           |
| PARAMETRER MISE EN VE                            | LLE (TOUS SUR "JAMAIS" + FERM, CAPOT SUR "NE RIE                                                                | IN FAIRE"                                 |
| INSTALLER COPIEUR AVE                            | DRIVER PCL6                                                                                                    |                                           |
|                                                  | RDEFAUT                                                                                                    |                                           |
| OUVRIR/TESTER ACTIVINS                           | PIRE                                                                                                    |                                           |
|                                                  |                                                                                                    |                                           |

## **SESSION ECOLE**

Pour commencer, avant d'ouvrir la session de l'utilisateur je dois lancer l'ordinateur avec le compte Administrateur pour que je puisse l'intégrer dans le domaine et changer le nom du poste.

| Paramètres                        |                                                | - 🗆 ×                                                                                                    |                                                                                                    |
|-----------------------------------|------------------------------------------------|----------------------------------------------------------------------------------------------------|----------------------------------------------------------------------------------------------------|
| ගි Accueil                        | À propos de                                    |                                                                                                    | Propriétés système XX Paramètres système avancés Protection du système Utilisation à distance                                                                           |
| Rechercher un paramètre           | Fabricant<br>Site Web                          | HP Inc.<br>Support en ligne                                                                                                    | Windows utilise les informations suivantes pour identifier votre     Windows utilise les informations suivantes pour identifier votre     Description de l'ordinateur : |
| 🖵 Écran                           | Paramètres associés<br>Paramètres de Bitlocker | Vous pouvez modifier le nom et l'appartenance de cet<br>ordinateur. Ces modifications peuvent influer sur l'accès aux<br>ressources réseau. | Par exemple : "L'ordinateur du salon" ou<br>"L'ordinateur d'Artoine".<br>Nom complet de<br>L'ordinateur :<br>Domaine :<br>Domaine :<br>Marie Local                      |
| <b>卓</b> 퀫 Son                    | Gestionnaire de périphériques                  | Nom de l'ordinateur :<br>CARNOT-UC01                                                                                                    | Pour utiliser un Assistant et vous joindre à un<br>domaine ou un proune de travai chouer sur literatié                                                                  |
| ↓ Actions des& notifications      | Bureau à distance                              | Nom complet de l'ordinateur :<br>CARNOT-UC01.maine.local                                                                                    | sur le réseau. Pour renommer cet ordinateur ou changer de Modifier                                                                                                    |
| Assistant de concentration        | Protection du système                          | Autres                                                                                                    | domaine ou de groupe de travail, ciquez sur Modrier.                                                                                                    |
| () Alimentation et mise en veille | Renommer ce PC (avancé)                        | Memore d un  O Domaine :  naine.local                                                                                                    |                                                                                                    |
| 📼 Stockage                        |                                                | ◯ Groupe de travail :                                                                                                    |                                                                                                    |
| 문 Tablette                        | Obtenir de l'aide     Donner des commentaires  | OK Annuler                                                                                                    | OK Annuler Appliquer                                                                                                    |
| Hi wa datao ak a                  |                                                |                                                                                                    |                                                                                                    |

Lorsqu'il est bien inscrit dans le domaine et que le nom de l'utilisateur a bien été modifié, je dois mettre la session ouverte avec le droit admin local.

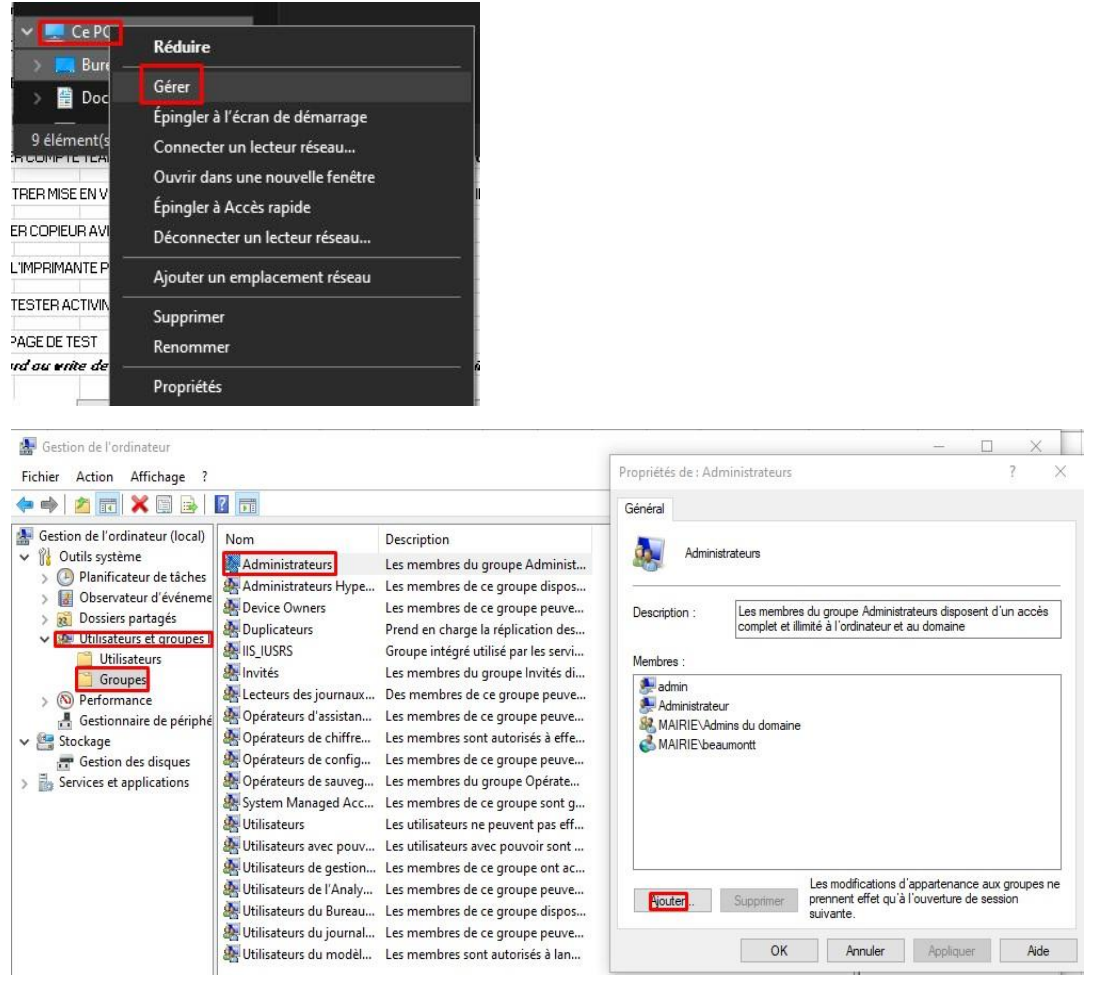

Après sur la session de l'utilisateur il faut copier les données du poste sur la nouvelle session. Les documents, les images, les vidéos et certains téléchargements que l'instituteur souhaite conserver sur sa nouvelle session.

Ensuite je dois installer la dernière version de TeamViewer sur son poste. Ouvrir TeamViewer\_Setup\_x64.

| Nom                                 | Modifié le       | Туре              | Taille    |
|-------------------------------------|------------------|-------------------|-----------|
| BIZHUB 227 287 IT5BWPCL6Winx64_1120 | 27/05/2022 10:18 | Dossier compressé | 12 958 Ko |
| BIZHUB 227 287 IT5BWPCL6Winx86_1120 | 06/07/2022 09:01 | Dossier compressé | 11 236 Ko |
| BIZHUB 284 BH554ePCL6Winx64_5400FR  | 27/05/2022 10:24 | Dossier compressé | 11 923 Ko |
| BIZHUB 284 BH554ePCL6Winx86_5400FR  | 06/07/2022 09:06 | Dossier compressé | 10 382 Ko |
| Compte TeamViewer pour association  | 06/07/2022 09:12 | Document texte    | 1 Ko      |
| Config_TeamViewer.tvopt             | 06/07/2022 09:10 | Fichier TVOPT     | 11 Ko     |
| TeamViewer_Setup_x64                | 05/07/2022 13:14 | Application       | 38 576 Ko |
| TeamViewer_Setup_x86                | 05/07/2022 13:14 | Application       | 34 866 Ko |

Lorsque TeamViewer est bien installé. Aller dans les paramètres et affecter le compte de la mairie. Pour affecter le compte il faut avoir accès à notre adresse-mail de la mairie car il faut qu'on accepte la vérification de TeamViewer.

#### Affectation de compte

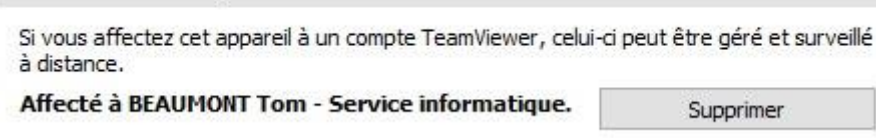

Après sur TeamViewer on doit importer le fichier de config sur TeamViewer. Importer « Config\_TeamViewer.tvopt. »

×

😔 Options TeamViewer

| Compte                  | Options TeamViewer                                      |                     |   |
|-------------------------|---------------------------------------------------------|---------------------|---|
| Sécurité                | Les changements nécessitent des droits d'administration | sur cet ordinateur. |   |
| Contrôle à distance     | Répertoire d'enregistrement de sessions                 |                     |   |
| Réunion                 | Protéger les options avec un mot de passe               |                     |   |
| Conférence audio        | Confirmer le mot de passe                               |                     |   |
| /idéo                   | Exporter les options dans un fichier *.tvopt file.      | Exporter            |   |
| nvitation personnalisée | Importer les options depuis un fichier *.tvopt ou *.reg | Importer            |   |
| Avancé                  | Exporter les paramètres pour TeamViewer Portable        | Exporter            |   |
|                         |                                                         |                     |   |
|                         | Options IoT                                             |                     |   |
|                         | Utilisez Microsoft Edge WebView2 pour Remote AppControl | ol                  |   |
|                         |                                                         |                     | Y |

| Nom                                  | Modifié le       | Туре              | Taille    |
|--------------------------------------|------------------|-------------------|-----------|
| BIZHUB 227 287 IT5BWPCL6Winx64_1120  | 27/05/2022 10:18 | Dossier compressé | 12 958 Ko |
| BIZHUB 227 287 IT5BWPCL6Winx86_1120  | 06/07/2022 09:01 | Dossier compressé | 11 236 Ko |
| BIZHUB 284 BH554ePCL6Winx64_5400FR   | 27/05/2022 10:24 | Dossier compressé | 11 923 Ko |
| 🕌 BIZHUB 284 BH554ePCL6Winx86_5400FR | 06/07/2022 09:06 | Dossier compressé | 10 382 Ko |
| Compte TeamViewer pour association   | 06/07/2022 09:12 | Document texte    | 1 Ko      |
| Config_TeamViewer.tvopt              | 06/07/2022 09:10 | Fichier TVOPT     | 11 Ko     |
| 😔 TeamViewer_Setup_x64               | 05/07/2022 13:14 | Application       | 38 576 Ko |
| 😁 TeamViewer_Setup_x86               | 05/07/2022 13:14 | Application       | 34 866 Ko |

### Ensuite vérifier que la mise en vieille est bien paramétrer. Tout doit être sur « Jamais ».

| - → Y ↑ 🕻 « Options d'alimentation > M | odifier les paramètres du mode de   | e gestion de l'alimentation |                           | ~       | Ö | Rechercher | , |
|----------------------------------------|-------------------------------------|-----------------------------|---------------------------|---------|---|------------|---|
| Moo                                    | difier les paramètres du mo         | ode : ASUS Recomme          | ended                     |         |   |            |   |
| CIUIS                                  | issez les parametres de mise en ve  | Sur la batterie             | Sur secteur               |         |   |            |   |
| 🙆 f                                    | Éteindre l'écran : Jai              | mais ~                      | Jamais 🗸 🗸                |         |   |            |   |
|                                        | Mettre l'ordinateur en veille : Jan | mais ~                      | Jamais 🗸 🗸                |         |   |            |   |
| Modi                                   | fier les paramètres d'alimentation  | avancés                     |                           |         |   |            |   |
|                                        |                                     | Enre                        | gistrer les modifications | Annuler |   |            |   |
|                                        |                                     |                             |                           |         |   |            |   |
|                                        |                                     |                             |                           |         |   |            |   |
|                                        |                                     |                             |                           |         |   |            |   |
|                                        |                                     |                             |                           |         |   |            |   |
|                                        |                                     |                             |                           |         |   |            |   |

Pour finir, il faut installer le copieur de l'école avec le bon driver.

Comme on peut voir ci-dessous on a accès à tous les drivers des copieurs sur les écoles.

| Nom                                 | Modifié le       | Туре              | Taille    |
|-------------------------------------|------------------|-------------------|-----------|
| BIZHUB 227 287 IT5BWPCL6Winx64_1120 | 27/05/2022 10:18 | Dossier compressé | 12 958 Ko |
| BIZHUB 227 287 IT5BWPCL6Winx86_1120 | 06/07/2022 09:01 | Dossier compressé | 11 236 Ko |
| BIZHUB 284 BH554ePCL6Winx64_5400FR  | 27/05/2022 10:24 | Dossier compressé | 11 923 Ko |
| BIZHUB 284 BH554ePCL6Winx86_5400FR  | 06/07/2022 09:06 | Dossier compressé | 10 382 Ko |
| Compte TeamViewer pour association  | 06/07/2022 09:12 | Document texte    | 1 Ko      |
| Config_TeamViewer.tvopt             | 06/07/2022 09:10 | Fichier TVOPT     | 11 Ko     |
| 🔁 TeamViewer_Setup_x64              | 05/07/2022 13:14 | Application       | 38 576 Ko |
| 😔 TeamViewer_Setup_x86              | 05/07/2022 13:14 | Application       | 34 866 Ko |

## Et la mettre par défaut et imprimer une page test avec le nom de l'ordinateur.

| 💼 Périphériques et i                                                           | Defriphériques et imprimantes - C X         |                         |                           |                                  |                           |  |  |  |   |     |
|--------------------------------------------------------------------------------|---------------------------------------------|-------------------------|---------------------------|----------------------------------|---------------------------|--|--|--|---|-----|
| ← → * ↑                                                                        | a → Panneau de conf                         | iguration > Matérie     | el et audio → Périph      | nériques et imprimante           | 5 <b>&gt;</b>             |  |  |  |   | n 🔎 |
| Ajouter un périphér                                                            | ique Ajouter une                            | imprimante              |                           |                                  |                           |  |  |  | • | 0   |
| <ul> <li>Imprimantes (6</li> </ul>                                             |                                             | Ś                       |                           |                                  |                           |  |  |  |   |     |
| Copieur<br>informatique                                                        | Copieurs_KM sur<br>SRV-GPC.mairie.l<br>ocal | Fax                     | Microsoft Print<br>to PDF | Microsoft XPS<br>Document Writer | OneNote for<br>Windows 10 |  |  |  |   |     |
| <ul> <li>Périphériques (</li> <li>Cherry USB</li> <li>Optical Mouse</li> </ul> | 6)<br>GENERAL<br>WEBCAM                     | Jabra PRO 900<br>Series | Moniteur<br>Plug-and-Play | UC643                            | USB keyboard              |  |  |  |   |     |
|                                                                                |                                             |                         | generique                 |                                  |                           |  |  |  |   |     |

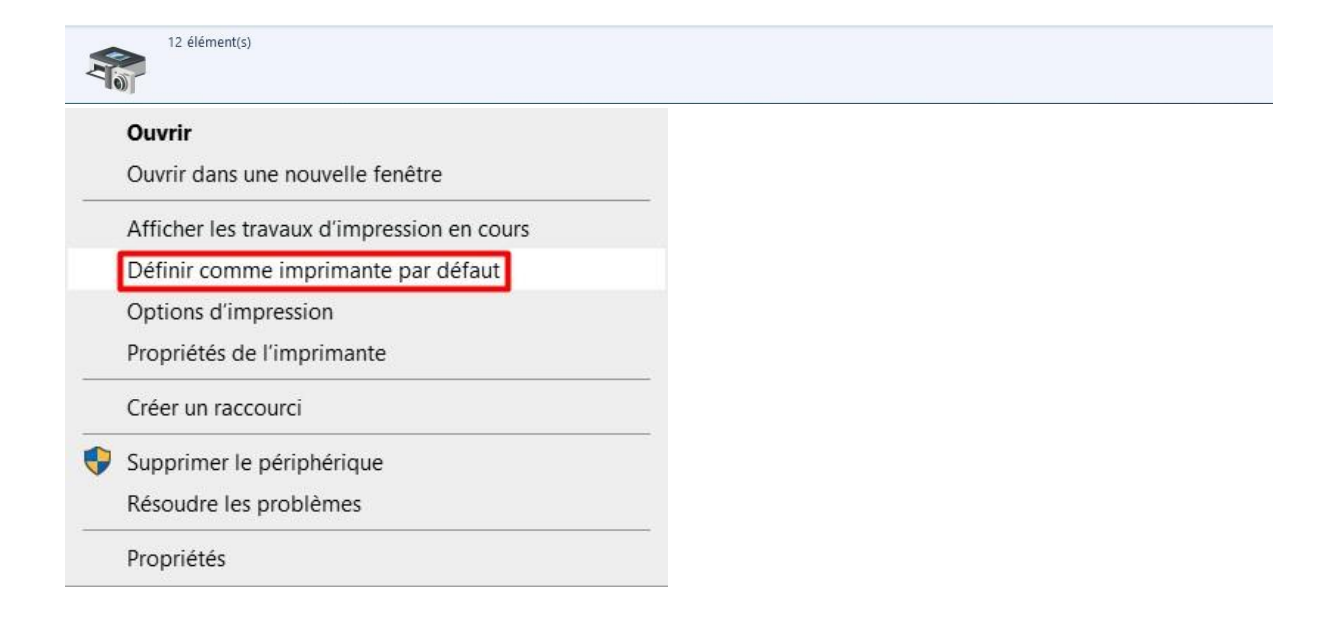